# **WERSITY**OF **EXCHANGE**

25.1 Release Changes 3/10/25 These changes will be live/visible in UDX on 3/16/25

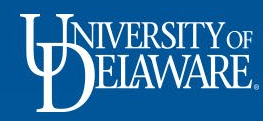

| Table of Contents     |           |  |  |  |  |
|-----------------------|-----------|--|--|--|--|
| Slide Content         | #         |  |  |  |  |
| 25.1 Release Changes  | <u>2</u>  |  |  |  |  |
| PDF Attachments       | <u>3</u>  |  |  |  |  |
| Approval Changes      | <u>5</u>  |  |  |  |  |
| Enabled for Contracts | <u>10</u> |  |  |  |  |
| Funding Source Search | <u>13</u> |  |  |  |  |

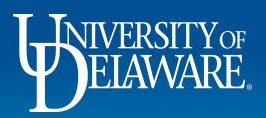

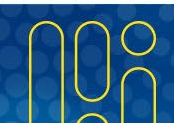

## 25.1 Release Changes

- Jaggaer, the host of UD Exchange, releases three annual updates to their system
- Update releases happen first in UIT, the UDX Test site for review and validation, and then take place in the UDX Live Production site a few weeks later.
- The following slides describe the updates for the 25.1 release.
- Updates released to UIT on Sunday, February 16<sup>th</sup> and will release to the UDX Production site on Sunday, March 16<sup>th</sup>.
- Please note that UD Exchange will be unavailable beginning at 8PM on Friday, March 14<sup>th</sup> while the update is being deployed.

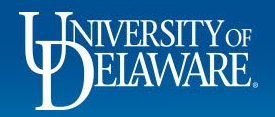

#### **PDF Attachments**

- Previously, PDF Attachments would either download or open as an additional tab, depending on your web browser's settings.
- With this release, PDF Attachments will automatically open in a PDF Viewer, which will be in a pop-up form.
- This is for Requisitions, POs, Form Requests, Vouchers, etc.

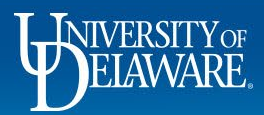

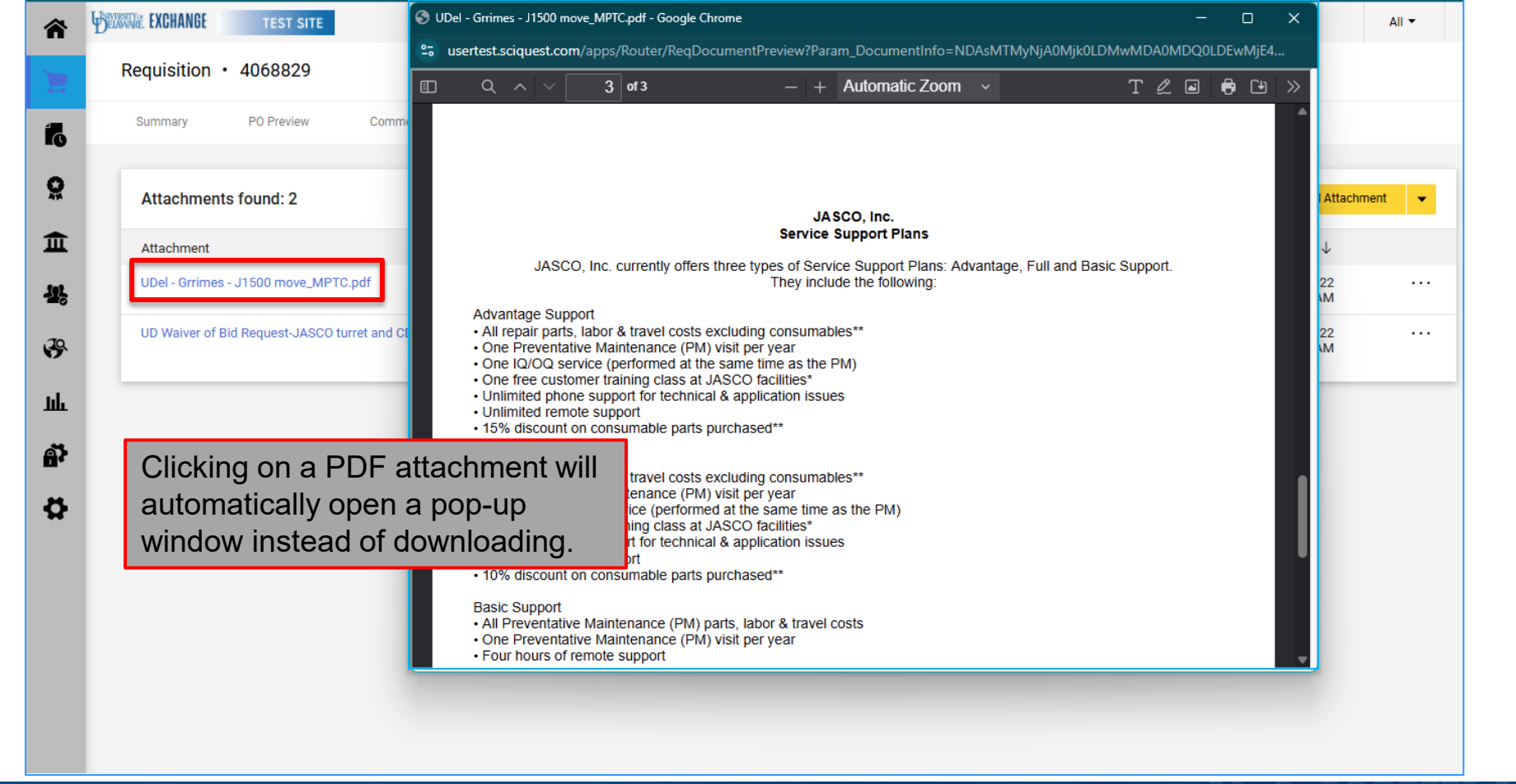

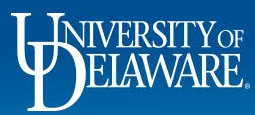

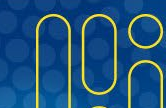

# **Approval Changes**

- Users can now add multiple Approvers to a single Ad-hoc step.
  - Only 1 of the approvers at a step will need to approve.
- Users can also add multiple Ad-hoc Approval steps to the workflow.
  - Please leave naming of the approval steps to "Ad-Hoc #"
  - Be aware that multiple Ad-hoc steps can cause delays in PO creation. Please only add multiple steps when necessary.
  - This feature is only being added to the Requisition workflow with 25.1.

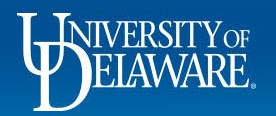

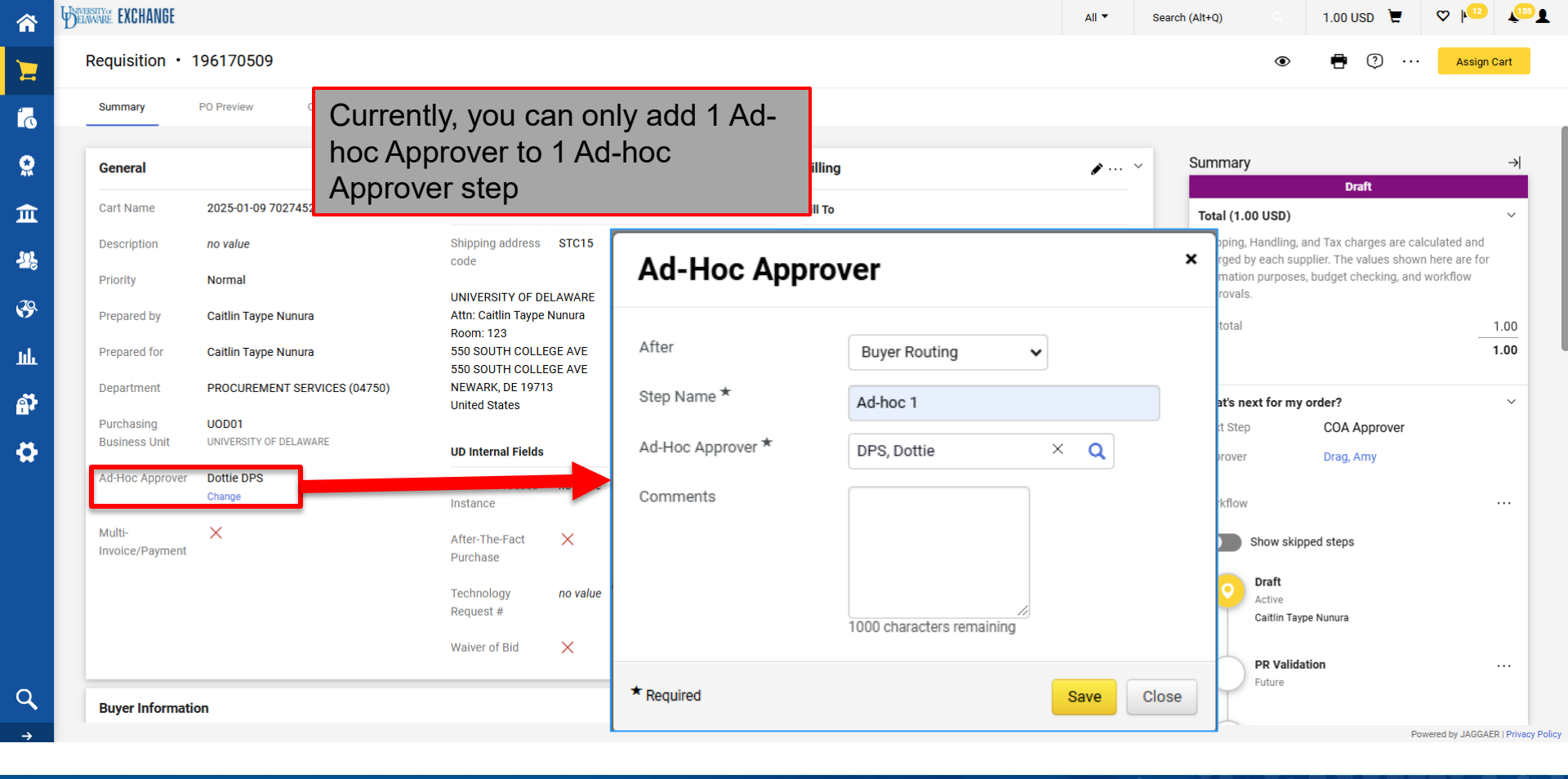

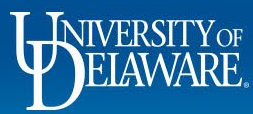

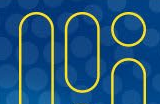

| Ad-Hoc Approver ×  |                          |
|--------------------|--------------------------|
| After Step         | COA Approver             |
| Step Name *        | Ad-hoc 1                 |
| Ad-Hoc Approvers * | Approver, Alex × Q       |
| Comments           | Alice or Alex please     |
|                    | approve.                 |
|                    | 970 characters remaining |
| _                  |                          |
| * Required         | Save                     |

With this new update, you can add multiple approvers to 1 Ad-Hoc step. No matter how many approvers you add to an ad-hoc step, it will only require 1 to approve.

Once the first ad-hoc step is saved, you can either **Edit** the existing Ad-hoc you added or **Add** additional Ad-hoc steps.

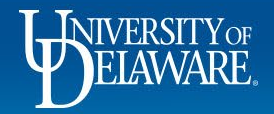

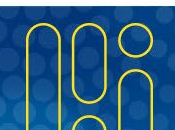

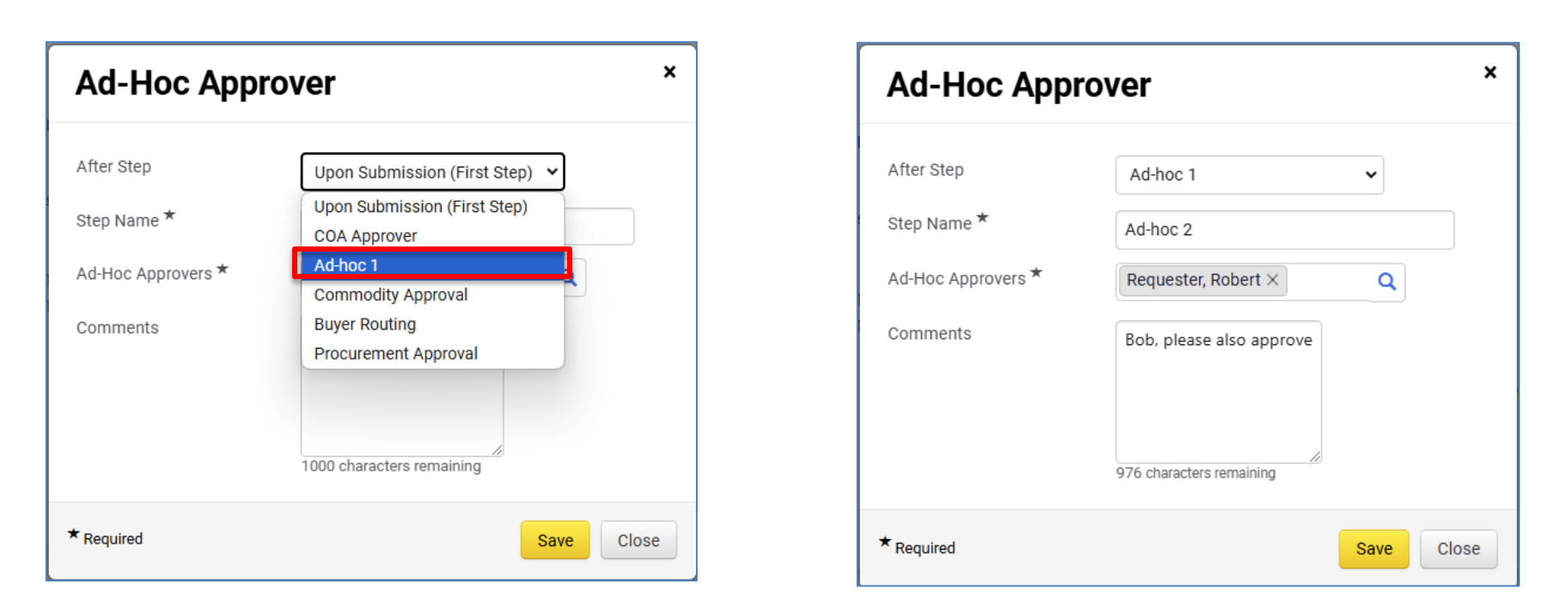

If you click **Add**, you will see the previous Ad-hoc step listed as an After Step selection.

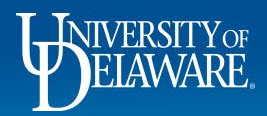

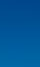

8

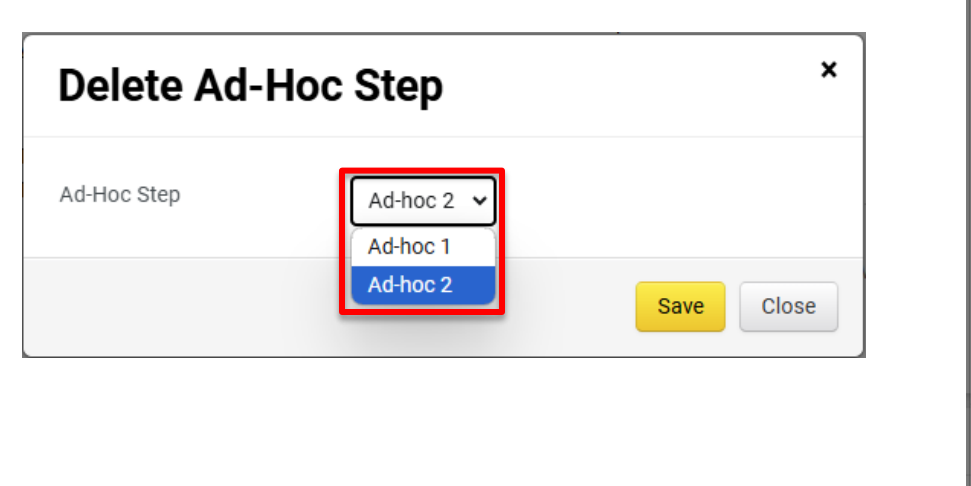

| Edit Ad-Hoc S                                                              | tep                                                                                    | ×          |
|----------------------------------------------------------------------------|----------------------------------------------------------------------------------------|------------|
| Ad-Hoc Step<br>Step Name <b>*</b><br>Ad-Hoc Approvers <b>*</b><br>Comments | Ad-hoc 2<br>Ad-hoc 1<br>Ad-hoc 2<br>Requester, Robert ×<br>Bob, please also<br>approve | Q          |
| ★ Required                                                                 |                                                                                        | Save Close |

If you have multiple ad-hoc steps and click either **Edit** or **Delete**, you will need to select which step your changes are for.

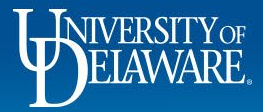

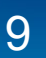

### **Enabled for Contracts**

- With this release, there is a new field on supplier profiles, called "Enabled for Contracts".
- This is a visible system feature that is automatically added to supplier profiles, but is not currently being utilized by UD.
- Please disregard when visibly searching suppliers, it will not affect Contracts or Requisitions at this time.

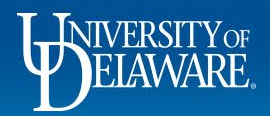

| SSIDY PAINTING                                                                |                                                           |                                      |  |
|-------------------------------------------------------------------------------|-----------------------------------------------------------|--------------------------------------|--|
| upplier 360 Supplier Contract                                                 | S                                                         |                                      |  |
|                                                                               |                                                           |                                      |  |
| Supplier Details                                                              |                                                           | S ?                                  |  |
| <ul> <li>In Network</li> <li>Active</li> <li>Enabled for Contracts</li> </ul> | CASSIDY PAINTING<br>Legal Name<br>DBA                     | CASSIDY PAINTING<br>CASSIDY PAINTING |  |
| Non-Catalog 🤪                                                                 | Aliases<br>Supplier No.                                   | 0000019062                           |  |
|                                                                               | Withholding Status Date of Last Order Registration Status | 2/28/2025<br>Approved                |  |
| Business Description                                                          |                                                           |                                      |  |

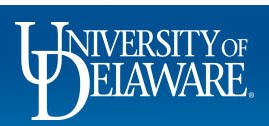

|                                                | Select Primary                                                                                                    | Second Party                      | × |
|------------------------------------------------|----------------------------------------------------------------------------------------------------|-----------------------------------|---|
|                                                | Search for Contract Part                                                                                                    | <b>Y</b> (Step 1 of 3)            | Î |
|                                                | Contract Party/Supplier                                                                                                    | office Hide Options               | 1 |
|                                                | Contract Party Type                                                                                                    | Type to filter Q                  |   |
|                                                | Туре                                                                                                    | All                               | 1 |
|                                                | Enabled for Contracts                                                                                                    | All 🗸                             |   |
|                                                | Shopping/AP Status                                                                                                    | All 🗸                             |   |
|                                                | Class                                                                                                    | ✓                                 |   |
| In C+, this will now b<br>Party and will autom | be a searchable finatically be set to finatically be set to finati | eld for adding a Second<br>"All". |   |
|                                                |                                                                                                    | Clear Q Search                    |   |

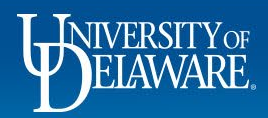

# **Funding Source Search**

- Previously, the funding source could only be found by clicking the magnifying glass, a pop-up would appear, and the user would be able to search for their Funding Source.
- With this release, the user can type into the field either the Funding Source's value or description without clicking into the magnifying glass.
- If you click the magnifying glass to search, the search bar has been updated to 1 search bar for both values and descriptions.

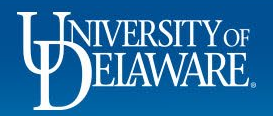

| Edit Accounting Codes           | idit Accounting Codes Edit Accounting Codes |                           |                                |                  |        |                   |      |                   |         |                       |   |
|---------------------------------|---------------------------------------------|---------------------------|--------------------------------|------------------|--------|-------------------|------|-------------------|---------|-----------------------|---|
| Accounting Codes Standard Entry |                                             |                           |                                | Accounting Codes | Standa | d Entry           |      |                   |         |                       |   |
| Work Order Number               |                                             | SpeedType ★ 🛓             | Purpose <b>E</b>               | Funi             |        | Work Order Number |      | SpeedType ★ 🛓     |         | Purpose               |   |
| N/A ×                           | ۹                                           | athl                      | X Q No Value                   | N                |        | N/A               | XQ   | act               | XQ      | No Value              |   |
|                                 |                                             | ATHL112191 - ATHL         | ETIC TRAINING                  |                  |        |                   |      | PROV112123 - CUL  | TURAL A | CTIVITIES             |   |
|                                 |                                             | ATHL412196 - ATHL         | ETIC FUNDRAISING               |                  |        |                   |      | STGP912642 - RIOT | ACT     |                       | ` |
| ★ Required fields               |                                             | <b>ATHL</b> 112157 - STUD | DENT- <b>ATHL</b> ETE DEVELOPN | <b>NENT</b>      | -      | * Required fields |      | ALUM112114 - HO   | MECOMIN | NG <b>ACT</b> IVITIES |   |
| Department                      | RESEA                                       |                           | Search 109 More                |                  |        | Department        | RESE |                   | Search  | 18 More               |   |

With these changes, you can type directly on the line without clicking the magnifying glass to search. You can type either the Funding Source's number or the description.

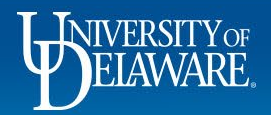

| Custom Field Search |                         | ×             |
|---------------------|-------------------------|---------------|
| music               | Q Clear All Filters     |               |
| Page 1 of 4         | 1-10 of 33 Results      | 10 Per Page 💌 |
| Value               | Description             | c             |
| MUSC110000          | MUSIC                   | +             |
| MUSC112311          | GTA MUSIC               | +             |
| STGP913515          | MUSICA LATINA           | +             |
| STGP913532          | MUSIC MAKERS            | +             |
| MUSC175138          | MUSIC EQUIP REPLACEMENT | +             |
| MUSC412111          | DISCRT FND MUSIC        | +             |
| MUSC412119          | DELOACHE MUSIC AWARD    | +             |
| MUSC412139          | MUSIC STUDENT TRAVEL    | +             |
| MUSC412147          | DF-MUSIC EDUCATION      | +             |
| STGP913149          | THE MUSIC COLLECTIVE    | +             |
| Page 1 of 4         | 1-10 of 33 Results      | 10 Per Page 💌 |

If you click the magnifying glass to search your funding source, you can either type the Value or Description into the single search field.

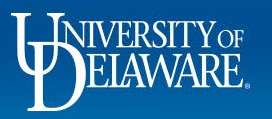

#### **Questions:**

• procurement@udel.edu

**Resources:** 

Procurement Services Website

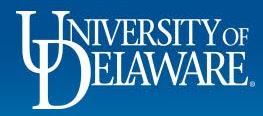